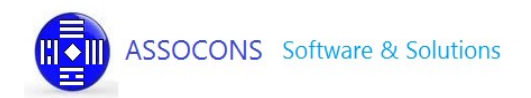

# Manuale utilizzo

### INVIO FATTURE SPESE SANITARIE 730 PRECOMPILATO

| Version | Description                      | Author | Date       | Approved     | Approved date |
|---------|----------------------------------|--------|------------|--------------|---------------|
| 1.0     | Versione base                    |        | 07/01/2016 |              |               |
| 2.0     | Aggiornamento nuove funzioni     |        | 31/08/2016 | Assocons Srl | 31/08/2016    |
| 2.1     | Introduzione nuove voci di spesa |        | 20/09/2016 | Assocons Srl | 20/09/2016    |
|         |                                  |        |            |              |               |
|         |                                  |        |            |              |               |
|         |                                  |        |            |              |               |

# Sommario

| Introduzione a 730 Precompilato from excel to xml | 1  |
|---------------------------------------------------|----|
| Accesso al servizio                               | 2  |
| Compilazione file EXCEL e Generazione File XML    | 3  |
| Invio file XML a SISTEMA TESSERA SANITARIA        | 9  |
| Archivio XML inviati ed esito elaborazioni        | 12 |
| Qualche consiglio                                 | 15 |
| Compilazione del File Excel                       | 16 |
| Struttura file excel                              | 16 |
| Sezione PROPRIETARIO                              | 17 |
| Sezione SPESA                                     | 17 |
| Sezione RIMBORSO                                  | 19 |

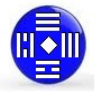

### Introduzione a 730 Precompilato from excel to xml

In base al decreto legislativo 21 novembre 2014 n.175 "Semplificazione fiscale dichiarazione dei redditi precompilata" ex Art.3 commi 2 e 3, tutte le strutture sanitarie e i medici che erogano fatture inerenti a spese sanitarie sono obbligate, ad inviare a SOGEI e quindi all'agenzie delle Entrate uno specifico file in formato XML contenente i dati delle suddette fatture.

**730-PRECOMPILATO-FROM-EXCEL-TO-XML** è la soluzione web, ideata da ASSOCONS SRL, che partendo da un semplice file excel consente la generazione del file XML necessario per assolvere agli obblighi di invio dei dati come previsto dalla normativa. Non necessita l'installazione di alcun programma sui vostri computer e prevede un percorso di cinque semplici passi:

#### 1: Scaricare il modello excel da compilare

#### 2: Compilare il foglio excel scaricato seguendo le istruzioni da noi fornite

#### 3: Caricare il foglio excel mediante l'apposita funzione

730-PRECOMPILATO-FROM-EXCEL-TO-XML riceve il file excel compilato, lo analizza e se tutto ok risponde proponendo una pagina dalla quale possiamo scaricare il documento xml generato secondo le specifiche del progetto *Tessera Sanitaria*. Se il documento inviato contiene degli errori, al posto del file xml viene restituito un secondo file, che in gergo informatico si chiama file di log, dove possiamo leggere tutto quello che ha fatto il programma, trovare l'elenco degli errori riscontrati e le indicazioni per correggere gli errori stessi sul file excel.

#### 4: Inviare a SOGEI il file XML appena generato mediante l'apposita funzione

5: Oppure Scaricare in locale file XML ottenuto e inviarlo in base alle specifiche della regione/asl di appartenenza

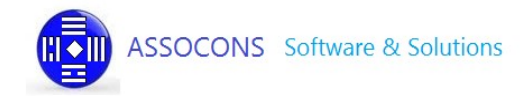

### Accesso al servizio

Dalla HP dedicata al servizio https://www.invio730precompilato.it/ cliccare sulla voce "ACCEDI AL SERVIZIO"

Apparirà la seguente videata

|                                            |                                  | 2006                                                            |
|--------------------------------------------|----------------------------------|-----------------------------------------------------------------|
|                                            | Accedi al servizio               |                                                                 |
| Chip V                                     | Se hai sottoscritto il nostro se | ervizio e sei già in possosso di user e password di accesso, il |
| Accedi al servizio                         | questa sezione potrai proced     | lere alla generazione del file XML.                             |
| AA<br>A te<br>Caratteristiche del servizio | E-mail (ID)<br>Password          | ACCEDI                                                          |
|                                            |                                  |                                                                 |
|                                            |                                  |                                                                 |

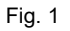

Inserire le credenziali (user e password) ricevute per email all'indirizzo specificato in fase di registrazione.

Se le credenziali inserite sono corrette verrete indirizzati nella funzione per la generazione del file XML (fig.2)

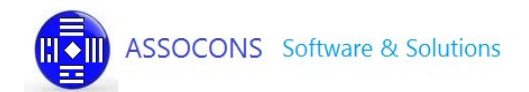

## Compilazione file EXCEL e Generazione File XML

Se è la prima volta che vi collegate, come indicato in fig. 2, scaricate il modello excel vuoto da compilare e le relative istruzioni per la corretta compilazione del file excel.

Potrete inoltre scaricare un esempio precompilato che potete utilizzare per effettuare qualche prova di compilazione e/o generazione del file xml.

| Generazione XML Archivio XML inviati |
|--------------------------------------|

Scegli file Nessun file selezionato

Invia il modello compilato e genera il documento XML >

Se è la prima volta, segui attentamente le semplici istruzioni qui sotto per generare il tuo flusso XML:

- Scarica il modello del file excel da compilare
   Clicca sulla prima icona qui sotto a sinistra per scaricare il file Excel; il file proposto fornisce il modello
   che consente di inserire tutti i dati previsti dalle specifiche tecniche organizzandoli in maniera semplice
   e lineare.(\*)
- 2. Modifica il file excel inserendo le fatture del tuo studio/struttura
- Quando hai finito di compilare il foglio Excel, selezionalo dal tuo computer mediante l'apposito campo in cima alla pagina e inviacelo per l'elaborazione

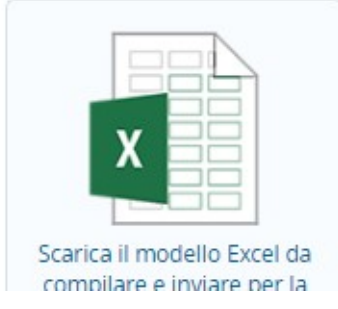

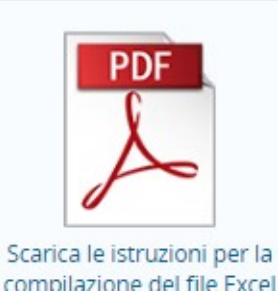

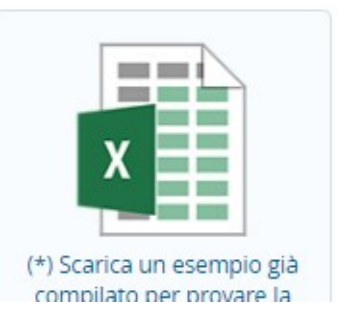

Fig. 2

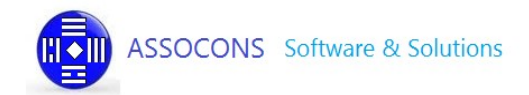

Cliccando sulle apposite immagini (fig.2) i file verranno scaricati sul vostro computer nella cartella DOWNLOAD

Una volta scaricato in locale il file excel apritelo e vi apparirà un modello come quello indicato in fig.3. NB. Per le strutture sanitarie il modello conterrà 3 colonne in più ove verrà specificato il codice della struttura.

| 1  | Microsoft Excel - Modello_MEDICI (1).xls – 🗗 🗙                      |                  |                                        |                                 |               |               |                         |                |               |                                          |                |   |
|----|---------------------------------------------------------------------|------------------|----------------------------------------|---------------------------------|---------------|---------------|-------------------------|----------------|---------------|------------------------------------------|----------------|---|
|    | 🛿 🖄 🖾 🖉 🎭 🖄 🗇 🗞 🕄 🖓 🖏 😰   💎 Espondi con modifiche Iermina revisione |                  |                                        |                                 |               |               |                         |                |               |                                          |                |   |
| 8  | <u>File M</u> odifica                                               | Visualizza Inser | isci F <u>o</u> rmato <u>Strumen</u> t | ti <u>D</u> ati Fi <u>n</u> est | tra <u>?</u>  |               |                         |                | Dig           | itare una domanda.                       | 8              | × |
|    | 🐸 🖬 🖪 🔒                                                             | a 🛯 🕫 🛍          | 🔏 🗈 🛍 • 🥩 👘                            | - (* - ) 🔂 🔮                    | δ - 21 Ζ1 🛍 🐼 | 🚆 Calib       | ri 🕌 11                 | - G C S 🔳 🗏 🗏  | ፼ 🦉 % 000 € ; | 88 498   \$ <b>F</b> \$ <b>F</b>   🖽 • . | 3 - <u>A</u> - | - |
|    | D7 👻                                                                | fx               |                                        |                                 |               |               |                         |                |               |                                          |                | _ |
|    | D                                                                   | E                | F                                      | G                               | Н             | 1             | 1                       | к              | L             |                                          | M              | _ |
| 1  | Proprietario                                                        |                  |                                        |                                 |               |               |                         | IdSpesa        |               |                                          |                | ^ |
| 2  | OBBLIGATORIO                                                        | OBBLIGATORIO     | OBBLIGATORIO                           | OBBLIGATORIO                    | OBBLIGATORIO  | OBBLIGATORIO  | FACOLTATIVO             | OBBLIGATORIO   | OBBLIGATORIO  | OBB                                      | BLIGATORIO     |   |
| 3  | cfProprietario                                                      | plva             | dataEmissione                          | dispositivo                     | NumDocumento  | dataPagamento | FlagPagamentoAnticipato | FlagOperazione | cfCittadino   | tip                                      | poSpesa        |   |
| 4  |                                                                     |                  |                                        |                                 |               |               |                         |                |               |                                          |                |   |
| 5  |                                                                     |                  |                                        |                                 |               |               |                         |                |               |                                          |                |   |
| 6  |                                                                     |                  |                                        |                                 |               |               |                         |                |               |                                          |                |   |
| 7  |                                                                     | ļ                |                                        |                                 |               |               |                         |                |               |                                          |                |   |
| 8  |                                                                     |                  |                                        |                                 |               |               |                         |                |               |                                          |                |   |
| 9  |                                                                     |                  |                                        |                                 |               |               |                         |                |               |                                          |                |   |
| 10 |                                                                     |                  |                                        |                                 |               |               |                         |                | 1             |                                          |                |   |
| 12 |                                                                     | -                |                                        |                                 |               |               |                         |                |               |                                          |                |   |
| 14 |                                                                     |                  |                                        | 1                               |               |               | 1                       |                |               |                                          |                |   |

| Fia  |   | 3 |
|------|---|---|
| i ig | • | J |

Compilare il file (fig.4) con i dati delle vostre fatture seguendo le istruzioni allegate. Non modificate il file aggiungendo nuove colonne o righe (prima dell'intestazione) perché ne pregiudicherebbe l'elaborazione.

| 1  | Microsoft Excel - Modello_MEDICI_Esempio (10).xls — 🗗 🗸 |                                  |                                         |                                 |                   |               |                         |                 |                  |                                     |
|----|---------------------------------------------------------|----------------------------------|-----------------------------------------|---------------------------------|-------------------|---------------|-------------------------|-----------------|------------------|-------------------------------------|
| 1  | 1 🖄 🖄 🖾 🥸 🤇                                             | 9 15 B 🔮                         | 🖳 📴   ₩∂ <u>R</u> ispondi co            | n modifiche <u>T</u> e          | rmina revisione 🖕 |               |                         |                 |                  |                                     |
|    | <u>F</u> ile <u>M</u> odifica                           | <u>V</u> isualizza <u>I</u> nser | risci F <u>o</u> rmato <u>S</u> trument | i <u>D</u> ati Fi <u>n</u> estr | a <u>?</u>        |               |                         |                 | Dig              | itare una domanda. 🛛 👻 🗕 🗗          |
|    | i 💕 🖬 🖪 🔒 🗐 i                                           | 🖻 🖪 🖤 🛍                          | X 🗈 🛍 • 🟈   9                           | - (* -   🔀 🧕                    | Σ - 2↓ 2↓ 🛍 🛷     | 🚆 🕴 Calib     | ri 🗾 11                 | • G C S 📕 🗏 🗐   | 🔤 📑 % 000 €      | 28 29   if if   🗉 • 🖄 • 🛕 •         |
| _  | -                                                       | ∱ 01/01/20                       | 016                                     |                                 | 1,000             |               |                         |                 |                  |                                     |
|    | D                                                       | E                                | F                                       | G                               | Н                 | 1             | J                       | К               | L                | M                                   |
| 1  | Proprietario                                            |                                  |                                         |                                 |                   |               |                         | IdSpesa         |                  |                                     |
| 2  | OBBLIGATORIO                                            | OBBLIGATORIO                     | OBBLIGATORIO                            | OBBLIGATORIO                    | OBBLIGATORIO      | OBBLIGATORIO  | FACOLTATIVO             | OBBLIGATORIO    | OBBLIGATORIO     | OBBLIGATORIO                        |
| 3  | ofProprietario                                          | plva                             | dataEmissione                           | dispositivo                     | NumDocumento      | dataPagamento | FlagPagamentoAnticipato | FlagOperazione  | ofCittadino      | tipoSpesa                           |
| 4  | PROVAX00X00X000Y                                        | 01960650131                      | 01/01/2016                              | 1                               | ABCDEF1234567890  | 01/01/2016    |                         | I - Inserimento | RBNDVD67L09C523M | SR - Spese prestazioni assistenza s |
| 5  | PROVAX00X00X000Y                                        | 01960650131                      | 02/01/2016                              | 1                               | bbb               | 02/01/2016    |                         | I - Inserimento | RBNDVD67L09C523M | SR - Spese prestazioni assistenza s |
| 6  | PROVAX00X00X000Y                                        | 01960650131                      | 03/01/2016                              | 1                               | bbdgfhi8iru       | 03/01/2016    |                         | I - Inserimento | RBNDVD67L09C523M | SR - Spese prestazioni assistenza s |
| 7  | PROVAX00X00X000Y                                        | 01960650131                      | 04/01/2016                              | 1                               | bbb               | 04/01/2016    |                         | I - Inserimento | RBNDVD67L09C523M | SR - Spese prestazioni assistenza s |
| 8  | PROVAX00X00X000Y                                        | 01960650131                      | 05/01/2016                              | 1                               | bbb               | 05/01/2016    |                         | I - Inserimento | RBNDVD67L09C523M | SR - Spese prestazioni assistenza s |
| 9  | PROVAX00X00X000Y                                        | 01960650131                      | 06/01/2016                              | 1                               | bbb               | 06/01/2016    |                         | I - Inserimento | RBNDVD67L09C523M | SR - Spese prestazioni assistenza s |
| 10 | PROVAX00X00X000Y                                        | 01960650131                      | 07/01/2016                              | 1                               | bbb               | 07/01/2016    |                         | I - Inserimento | RBNDVD67L09C523M | SR - Spese prestazioni assistenza s |
| 11 | PROVAX00X00X000Y                                        | 01960650131                      | 08/01/2016                              | 1                               | bbb               | 08/01/2016    |                         | I - Inserimento | RBNDVD67L09C523M | SR - Spese prestazioni assistenza s |
| 12 | PROVAX00X00X000Y                                        | 01960650131                      | 09/01/2016                              | 1                               | bbb               | 09/01/2016    |                         | I - Inserimento | RBNDVD67L09C523M | SR - Spese prestazioni assistenza s |

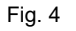

Al termine della compilazione del file salvatelo in locale con un nome significativo; ad esempio **fatture\_gennaio\_2016.xls** 

NB Rispettando il tracciato previsto il file può essere automaticamente estratto anche dai vs gestionali

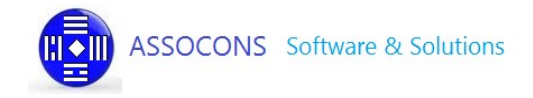

Quando il file è pronto per l'elaborazione cliccate sul bottone SCEGLI FILE (fig.5)

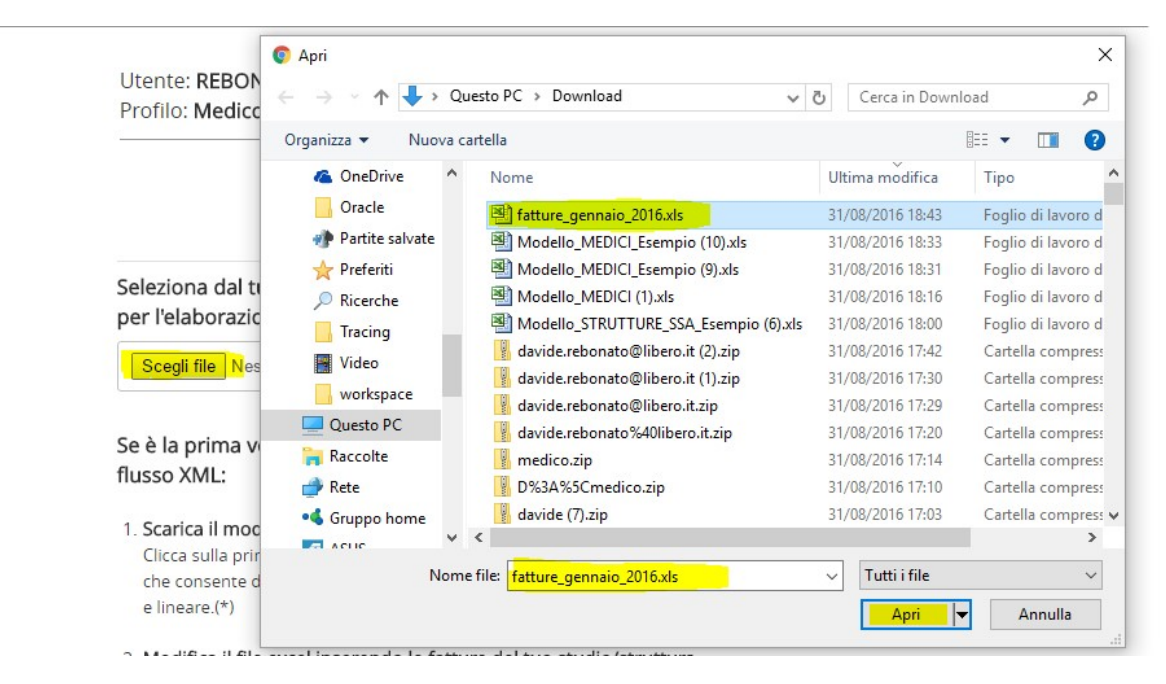

Fig. 5

Si aprirà una finestra che vi permetterà di selezionare il file appena compilato dal disco del vostro computer; una volta selezionato il file cliccate APRI (fig.5).per confermare la selezione; la finestra si chiederà e il nome del file apparirà nel relativo campo come evidenziato in fig.6.

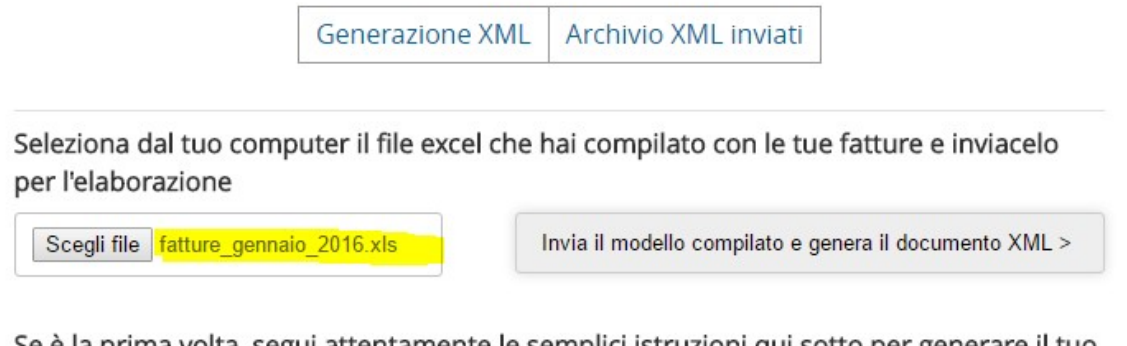

Se è la prima volta, segui attentamente le semplici istruzioni qui sotto per generare il tuo flusso XML:

Fig. 6

A questo punto cliccando il bottone "INVIA IL MODELLO..." il file verrà caricato sul nostro server ed elaborato con lo scopo di generare il file XML da inviare a SISTEMA TS; dopo pochi secondi apparirà il risultato della vostra elaborazione.

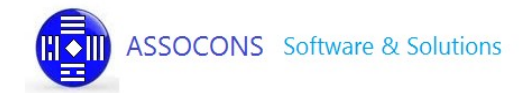

Nel caso di elaborazione fallita viene restituita una videata come la seguente

|                  | Generazione XML Archivio XML inviati                                                                           |
|------------------|----------------------------------------------------------------------------------------------------|
|                  |                                                                                                    |
| 1 ERRORE         |                                                                                                    |
| Siamo spiac      | enti ma il file excel inviato contiene degli errori e non è stato possibile                                    |
| generare II f    | lie xmi.                                                                                                    |
|                  |                                                                                                    |
| 0                | Visualizza gli errori cliccando sull'icona qui a sinistra, o se preferisci<br>scarica il log dell'elaborazione |
| ノ星()             | Correggi gli errori segnalati direttamente sul file Excel.                                                     |
|                  | Terminate le correzioni invia nuovamente il file per una nuova                                                 |
|                  |                                                                                                    |
|                  | elaborazione.                                                                                                  |
|                  | elaborazione.                                                                                                  |
| B Assicurati che | elaborazione.<br>il file excel corrisponda esattamente al modello scaricabile dal nostro                       |

Fig. 7

Cliccando sulla lente (fig.7) sarà possibile visualizzare il report dell'elaborazione (fig.8) e il motivo dell'errore e dello scarto.

| ERRORE                                                                                                    |        |                 |   |
|----------------------------------------------------------------------------------------------------|--------|-----------------|---|
| 730precomp.local/site/documento/view/138922 - Google Chrome                                                                                                    |        | ) <del></del> ( | × |
| 130precomp.local/site/documento/view/138922                                                                                                    |        |                 | Q |
| Riga=1.<br>*** INIZIO LETTURA FILES EXCEL ***<br>Riga=4. Data Emissione idSpesa vuota. E' necessario inserirla<br>Riga=4. Data emissione non valida: non puo' essere inferiore al 01/01/2014<br>Riga=7. La data pagamento non può essere inferiore alla data emissione; correggi le date o imposta il flag pagamento anticipa<br>Riga=58. L'elaborazione viene terminata CORRETTAMENTE a questa riga<br>Troppi errori per provare a generare l'xml! | to a l |                 |   |

Fig. 8

Il log riporta esattamente la riga sulla quale si è verificato l'errore e il motivo dello scarto.

Nell'esempio riportato (vedi fig 8 e fig 9) il log ci dice che a:

Riga=4 del file excel manca la data di emissione della fattura;

Riga=7 del file excel la data pagamento non può essere inferiore alla data emissione;

suggerisce inoltre di corregge le date o impostare la colonna flag pagamento anticipato a 1 nel caso in cui le date sono correte

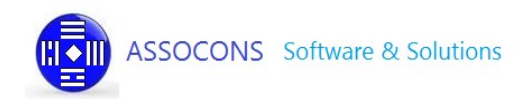

#### *f*≈ 02/01/2016

-

|    | D                | E            | F             | G            | Н                | Î.            | J                       | К               |
|----|------------------|--------------|---------------|--------------|------------------|---------------|-------------------------|-----------------|
| 1  | Proprietario     |              |               |              |                  |               |                         |                 |
| 2  | OBBLIGATORIO     | OBBLIGATORIO | OBBLIGATORIO  | OBBLIGATORIO | OBBLIGATORIO     | OBBLIGATORIO  | FACOLTATIVO             | OBBLIGATO       |
| 3  | cfProprietario   | plva         | dataEmissione | dispositivo  | NumDocumento     | dataPagamento | FlagPagamentoAnticipato | FlagOperazi     |
| 4  | PROVAX00X00X000Y | 01960650131  |               | 1            | ABCDEF1234567890 | 01/01/2016    |                         | I - Inserimento |
| 5  | PROVAX00X00X000Y | 01960650131  | 02/01/2016    | 1            | bbb              | 02/01/2016    |                         | I - Inserimento |
| 6  | PROVAX00X00X000Y | 01960650131  | 03/01/2016    | 1            | bbdgfhi8iru      | 03/01/2016    |                         | I - Inserimento |
| 7  | PROVAX00X00X000Y | 01960650131  | 04/01/2016    | 1            | bbb              | 03/01/2016    |                         | I - Inserimento |
| 8  | PROVAX00X00X000Y | 01960650131  | 05/01/2016    | 1            | bbb              | 05/01/2016    |                         | I - Inserimento |
| 9  | PROVAX00X00X000Y | 01960650131  | 06/01/2016    | 1            | bbb              | 06/01/2016    |                         | I - Inserimento |
| 10 | PROVAX00X00X000Y | 01960650131  | 07/01/2016    | 1            | bbb              | 07/01/2016    |                         | I - Inserimento |
| 11 | PROVAX00X00X000Y | 01960650131  | 08/01/2016    | 1            | bbb              | 08/01/2016    |                         | I - Inserimento |
| 12 | PROVAX00X00X000Y | 01960650131  | 09/01/2016    | 1            | bbb              | 09/01/2016    |                         | I - Inserimento |
| 13 | PROVAX00X00X000Y | 01960650131  | 10/01/2016    | 1            | bbb              | 10/01/2016    |                         | I - Inserimento |
| 14 | PROVAX00X00X000Y | 01960650131  | 11/01/2016    | 1            | bbb              | 11/01/2016    |                         | I - Inserimento |

#### Fig. 9

In questo caso bisogna correggere gli errori sul file excel (fig. 10), salvare il file sul vostro computer e procedere ad una nuova elaborazione come indicato nei passi precedenti.

| _  | -                | fx           |               |              |                  |               | No. 10 Contraction of the second second second second second second second second second second second second s |
|----|------------------|--------------|---------------|--------------|------------------|---------------|----------------------------------------------------------------------------------------------------|
|    | D                | E            | F             | G            | Н                | I.            | J                                                                                                    |
| 1  | Proprietario     |              |               |              |                  |               |                                                                                                    |
| 2  | OBBLIGATORIO     | OBBLIGATORIO | OBBLIGATORIO  | OBBLIGATORIO | OBBLIGATORIO     | OBBLIGATORIO  | FACOLTATIVO                                                                                                    |
| 3  | cfProprietario   | plva         | dataEmissione | dispositivo  | NumDocumento     | dataPagamento | FlagPagamentoAnticipato                                                                                         |
| 4  | PROVAX00X00X000Y | 01960650131  | 01/01/2016    | 1            | ABCDEF1234567890 | 01/01/2016    |                                                                                                    |
| 5  | PROVAX00X00X000Y | 01960650131  | 02/01/2016    | 1            | bbb              | 02/01/2016    |                                                                                                    |
| 6  | PROVAX00X00X000Y | 01960650131  | 03/01/2016    | 1            | bbdgfhi8iru      | 03/01/2016    |                                                                                                    |
| 7  | PROVAX00X00X000Y | 01960650131  | 04/01/2016    | 1            | bbb              | 03/01/2016    | 1                                                                                                    |
| 8  | PROVAX00X00X000Y | 01960650131  | 05/01/2016    | 1            | bbb              | 05/01/2016    |                                                                                                    |
| 9  | PROVAX00X00X000Y | 01960650131  | 06/01/2016    | 1            | bbb              | 06/01/2016    |                                                                                                    |
| 10 | PROVAX00X00X000Y | 01960650131  | 07/01/2016    | 1            | bbb              | 07/01/2016    | l l l l l l l l l l l l l l l l l l l                                                                           |
| 11 | PROVAX00X00X000Y | 01960650131  | 08/01/2016    | 1            | bbb              | 08/01/2016    |                                                                                                    |
| 12 | REOV/AVOOVOOVOOV | 01060650121  | 00/01/2016    | 1            | bbb              | 00/01/2016    |                                                                                                    |

Fig. 10

Una volta corretti tutti gli eventuali errori che si potrebbero verificare il risultato dell'elaborazione è il seguente (fig.11)

|                                                               | Generazione XML Archivio XML inviati                                                                                                    |
|---------------------------------------------------------------|----------------------------------------------------------------------------------------------------|
| OPERAZION<br>Il file excel i<br>Il file XML è<br>Verificare c | NE CONCLUSA CON SUCCESSO<br>inviato è valido ed è stato correttamente elaborato.<br>e stato generato correttamente e contiene un totale di 53 fatture.<br>he il numero di fatture sia effettivamente quello atteso.(*)                                                                                                    |
| ll documento XM<br>fatture_gennaio                            | IL è stato generato con il nome<br>o_2016.xml                                                                                                    |
|                                                               | Puoi visualizzare il risultato dell'elaborazione cliccando sull'icona qui a sinistra.                                                                                                    |
|                                                               | Se vuoi inviare il file al sistema tessera sanitaria/SOGEI clicca sull'icona<br>qui a sinistra. Per poter procedere all'invio del flusso devi essere già<br>stato accreditato su sistema TS, ed avere a portata di mano il tuo<br>codice fiscale, il pincode e la password di accesso che ti sono state<br>rilasciate.    |
| DOWNLOAD                                                      | Puoi scaricare sul tuo computer il file XML generato cliccando l'icona<br>qui a sinistra. (il file verrà scaricato nella cartella dei download)<br>Una volta scaricato il file, procedi al suo invio come previsto dalla<br>normativa vigente, o dalle procedure previste dagli enti (ASL / Regione)<br>di cui fai parte. |

#### Fig. 11

Cliccando sulla lente sarà quindi possibile visualizzare il file XML appena generato (fig.12)

|                                                                                                    |                                                                                                    | -                                                                                         |                              |                                                                                  |                                                              |                                      |
|----------------------------------------------------------------------------------------------------|----------------------------------------------------------------------------------------------------|-------------------------------------------------------------------------------------------|------------------------------|----------------------------------------------------------------------------------|--------------------------------------------------------------|--------------------------------------|
| ← → C 🗋 7.                                                                                                    | 30precomp.local/site/de                                                                                                    | ocumento/view/138                                                                         | 928                          |                                                                                  |                                                              |                                      |
| App 🗋 Assocons                                                                                                    | s 🧰 Importati da IE 🧰 Scu                                                                                                    | iole 💿 AVCP Legge 190                                                                     | FINECO: Conto, Invest        | 📁 Listino A-Z - Borsa Ita                                                        | 🕕 Unit Linked - Quotazi                                      | 🌖 Stato e collega                    |
| This XML file does not a                                                                                                    | ppear to have any style information                                                                                                    | associated with it. The docum                                                             | ient tree is shown below.    |                                                                                  |                                                              |                                      |
| <pre>* cprecompilata xmlns:xx<br/>* cproprietario&gt;<br/>* ccFroprietario&gt;<br/>c/crProprietario&gt;<br/>* cdErproprietario&gt;<br/>* cdocumentoSpesa&gt;<br/>* cidSpesa&gt;<br/>cplva&gt;09960501<br/>* cidSpesa&gt;<br/>cplva&gt;09960501<br/>* ciumDocumentoFis<br/>cumDocumentoFis<br/>cumDocumentoFis<br/>clasPagamento&gt;20<br/>clasPagamento&gt;20<br/>clasPagamento<br/>* coceSpesa&gt;<br/>c/documentoSpesa&gt;</pre> | <pre>si="http://www.w3.org/2001/XMLS ilS9qnGP/4Epad7kA4SdOVhulKuA03GT il</pre> plate/plate/issione> cale poitivo> A8COF1234567890 iscale> 16-01-olc/dataPagamento> //rlagOperazine> /prFaNo3KA/X2smelAyf1AwbvCe8u5H1 ipoSpesa> importo> | chema-instance" xsi:noName:<br>"SMyiBeEBtVCZotShBh4y0bSlBH<br>"185dA6g7Chy5FKlaLrdweKCa8A | spaceSchemaLocation="730_pre | compilata.xsd"><br>GGyQIAStRvPpGXIrLmxU&wdHijdn<br>DIGLtJ7ycau8QqZTYyf+18DEi+9gC | yJ96CvHum+W+xJK1SYUcvuV1BKEU<br>yBU3JyKT1vPL27rSuPyfwJMa815J | irGSGhUr+/+ZsIU=<br>∴a2ltaEwF05d2lo= |

Fig. 12

Cliccando su DOWNLOAD sarà possibile scaricare in locale il file XML appena generato per eventuali utilizzi futuri (es. invio all'ASL di appartenenza ove previsto)

Cliccando sulla BUSTA si attiverà la funzione per inviare il file a SISTEMA TS (fig.13).

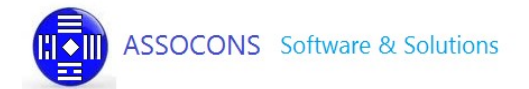

### Invio file XML a SISTEMA TESSERA SANITARIA

Si ricorda che per poter procedere all'invio del file bisogna aver richiesto ed essere in possesso delle credenziali di accesso al SISTEMA TS

|                                                                                                    | 22004                                                                                                    |
|----------------------------------------------------------------------------------------------------|----------------------------------------------------------------------------------------------------|
| Utente: REBONATO D<br>Profilo: Medico/Pedia                                                                                                    | WIDE<br>ra Esci                                                                                                    |
|                                                                                                    | Generazione XML Archivio XML inviati                                                                                                    |
| Stai per inviare il file f<br>Per poter procedere<br>avere a portata di ma<br>sono state rilasciati.                                                                                                    | <b>atture_gennaio_2016.xml</b> che hai appena generato.<br>ll'invio del flusso devi essere già stato accreditato su sistema TS, e<br>io il tuo codice fiscale, il pincode e la password di accesso che ti                                                                                                    |
| Stai per inviare il file f<br>Per poter procedere<br>avere a portata di ma<br>sono state rilasciati.<br>Se non ti sei ancora a<br>tuo ordine o <b>clicca qu</b>                                         | atture_gennaio_2016.xml che hai appena generato.<br>Il'invio del flusso devi essere già stato accreditato su sistema TS, e<br>no il tuo codice fiscale, il pincode e la password di accesso che ti<br>creditato non è possibile procedere con l'invio del file; rivolgiti al<br>per accedere al servizio di accreditamento di tessera sanitaria.                                                                       |
| Stai per inviare il file f<br>Per poter procedere a<br>avere a portata di ma<br>sono state rilasciati.<br>Se non ti sei ancora a<br>tuo ordine o <b>clicca qu</b><br>Codlce Fis                         | atture_gennaio_2016.xml che hai appena generato.         Il'invio del flusso devi essere già stato accreditato su sistema TS, e no il tuo codice fiscale, il pincode e la password di accesso che ti         creditato non è possibile procedere con l'invio del file; rivolgiti al per accedere al servizio di accreditamento di tessera sanitaria.         ale       PROVAX00X00X000Y                                |
| Stai per inviare il file f<br>Per poter procedere<br>avere a portata di ma<br>sono state rilasciati.<br>Se non ti sei ancora a<br>tuo ordine o <b>clicca qu</b><br>Codice Fis<br>Pincode T<br>sanitaria | atture_gennaio_2016.xml che hai appena generato.         Il'invio del flusso devi essere già stato accreditato su sistema TS, e no il tuo codice fiscale, il pincode e la password di accesso che ti         creditato non è possibile procedere con l'invio del file; rivolgiti al per accedere al servizio di accreditamento di tessera sanitaria.         ale       PROVAX00X00X000Y         isera       1234567890 |

Il codice fiscale (del medico o del responsabile della struttura) verrà automaticamente valorizzato con quello specificato in fase di registrazione <u>e non è possibile modificarlo</u>, mentre il pincode e la password di sistema TS dovranno essere specificate ogni volta che si esegue un invio.

Se eseguite più invii nel corso della stessa sessione di lavoro il pincode e la password verranno memorizzati e presentati automaticamente nel form di invio

NB le credenziali richieste da sistema TS per l'invio del file cambiano a seconda della tipologia di utente; quelle specificate in fig.13 sono relative al medico; in figura 13b sono riportate quelle della struttura sanitaria e nella figura 13c quelle di un delegato (es commercialista)

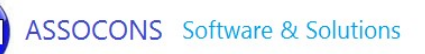

| struttura                     | þ20        |            |
|-------------------------------|------------|------------|
| Codice ASL struttura          | 101        |            |
| Codice struttura              | 88888      |            |
| Codice Fiscale<br>propletario |            |            |
| User                          | UXN8VMDD   |            |
| Pincode Tessera               |            |            |
| sanitaria                     | 1426073406 |            |
| Password Tessera              |            |            |
| sanitaria                     | P2SPDVF4   |            |
|                               |            | INVIA FILE |

Fig. 13b - Form richiesta credenziali invio per struttura sanitaria

| User                  | MSSSMN78C13C773M |
|-----------------------|------------------|
| Password              | •                |
| Pincode               | 4864AA1D         |
| Sede                  | 07874631000-000  |
| Codice Fiscale medico | FBNFBA62S28H501F |
|                       | INVIA FILE       |

Fig. 13c - Form richiesta credenziali invio per commercialista

Cliccare su INVIA FILE per spedire il file XML a sistema TS

Nel giro di pochi secondi verrà restituito l'esito dell'invio del vostro file (fig.14)

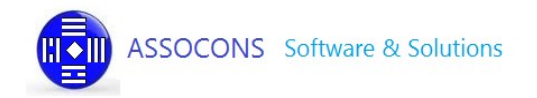

Nel caso in cui si verificasse un errore in fase di invio o per qualunque altro motivo l'invio non andasse a buon fine verrebbe restituito un messaggio di questo tipo:

ERRORE: 005-PINCODE DEL MEDICO ERRATO O NON PIU' ATTIVO

Stai por inviaro il filo fatturo, gonnalo, 2016 vel che bai appona generato.

Fig. 14

Di seguito (fig.15 fonte portale sistema Tessera Sanitaria) si riportano i possibili codici restituiti a fronte della chiamata al servizio di invio.

Eventuali indicazioni, integrazioni e modifiche della tabella degli errori saranno comunicati tempestivamente sul portale <u>www.sistemats.it</u>

| Codice | Descrizione                                                                                                    | Esito |
|--------|----------------------------------------------------------------------------------------------------|-------|
| 002    | PINCODE NON DECIFRABILE                                                                                                  | E     |
| 003    | UTENTE NON VALIDO O NON PRESENTE                                                                                         | E     |
| 004    | CODICE FISCALE DEL MEDICO NON CORRISPONDENTE A QUELLO UTILIZZATO IN<br>FASE DI AUTENTICAZIONE                            | E     |
| 005    | PINCODE DEL MEDICO ERRATO O NON PIU' ATTIVO                                                                              | E     |
| 006    | MEDICO NON ATTIVO O CF ERRATO                                                                                            | E     |
| 010    | IL CF PROPRIETARIO È DIVERSO DA QUELLO UTILIZZATO IN FASE DI<br>AUTENTICAZIONE                                           | E     |
| 101    | IL CAMPO NOMEFILEALLEGATO DEVE ESSERE COMPRESO TRA 6 E 60 CARATTERI E<br>TERMINARE IN .ZIP: IL FILE NON E' STATO ACCOLTO | E     |
| 102    | L'ALLEGATO NON È UN FILE DI TIPO ZIP VALIDO: IL FILE NON È STATO ACCOLTO                                                 | E     |
| 103    | L'ALLEGATO È VUOTO: IL FILE NON È STATO ACCOLTO                                                                          | E     |
| 104    | PINCODE ERRATO                                                                                                    | E     |
| 105    | INVIO PER CONTO IN ASSENZA DI DELEGA ATTIVA                                                                              | E     |
| 106    | INVIO IN PROPRIO IN PRESENZA DI DELEGA ATTIVA                                                                            | E     |
| 107    | UTENTE NON RICONOSCIUTO                                                                                                  | E     |
| 108    | LA DIMENSIONE DEL FILE ALLEGATO SUPERA LA SOGLIA CONSENTITA                                                              | E     |
| 109    | DATI PROPRIETARIO FORMALMENTE ERRATI                                                                                     | E     |
| 110    | IL CF PROPRIETARIO È DIVERSO DAL CF DELLA USER                                                                           | E     |
| 111    | UTENTE AUTENTICATO ENTRATE NON ATTIVO                                                                                    | E     |
| 112    | INTERMEDIARIO ENTRATE NON AUTORIZZATO                                                                                    | E     |
| 113    | PINCODE INCARICANTE ENTRATE NON VALIDO                                                                                   | E     |
| 114    | INCARICANTE ENTRATE NON ASSOCIATO                                                                                        | E     |
| 200    | ERRORE NELL'APPLICAZIONE: CONTATTARE L'ASSISTENZA                                                                        | E     |

#### Fig. 15

Se l'invio è andato a buon fine il vostro file verrà **protocollato da sistema TS con un numero univoco a livello nazionale** e inserito nelle code di elaborazione in attesa di essere elaborato.

A fronte del buon esito dell'invio verrete automaticamente indirizzati sulla pagina **ARCHIVIO XML INVIATI** del nostro servizio ove verrà riportato l'esito del vostro invio (fig.16)

Questa funzione è comunque sempre disponibile cliccando sull'apposito bottone.

### Archivio XML inviati ed esito elaborazioni

In questa funzione troverete, in ordine decrescente di protocollo dal più recente al più vecchio, l'elenco dei file XML inviati a SISTEMA TS con il relativo esito dell'elaborazione.

| HOME Azienda                                                                                                    | Contatti                                                                                                    |                                                                                  |                                       |                                     |                |                                                                                                    |       | Y     | Software & Sol |
|----------------------------------------------------------------------------------------------------|----------------------------------------------------------------------------------------------------|----------------------------------------------------------------------------------|---------------------------------------|-------------------------------------|----------------|----------------------------------------------------------------------------------------------------|-------|-------|----------------|
| 730 Pre<br>Gestion                                                                                                    | ecomp<br>ne invi                                                                                                    | ilato<br><b>i Sog</b> o                                                          | ei XML                                | d5%₩@                               |                | and and a second second second second second second second second second second second second second second se |       |       |                |
| nte: REBONATO D                                                                                                    | AVIDE P                                                                                                    | rofilo: Medic                                                                    | co/Pediatra                           |                                     |                |                                                                                                    |       |       | Es             |
|                                                                                                    |                                                                                                    | Con                                                                              | erazione XMI                          | Archivio XML inv                    | /iati          |                                                                                                    |       |       |                |
| OPERAZIONE CO                                                                                                    | NCLUSA CON SU                                                                                                    | CCESSO                                                                           |                                       |                                     |                |                                                                                                    |       |       |                |
| OPERAZIONE CO<br>Invio effettuato o<br>000-II file è in att                                                                                                    | NCLUSA CON SU<br>correttamente.<br>esa di elaborazio<br>edico                                                                | CCESSO<br>ne, per conosi                                                         | cerne l'esito è ne                    | cessario verificare la              | ricevuta       |                                                                                                    |       |       |                |
| OPERAZIONE CO Invio effettuato o 000-II file è in att Cartella Top/m Num Protocollo                                                                                                    | NCLUSA CON SU<br>orrettamente.<br>esa di elaborazio<br>edico<br>Nome File xml gr                                             | CCESSO<br>ne, per conosi<br>enerato o carica                                     | cerne l'esito è ne<br>ito             | ecessario verificare la<br>Ricevuta | ricevuta<br>Re | port errori                                                                                                    |       | Stato | Operazioni     |
| Cartella Top/m<br>Num Protocollo<br>16090116373375937<br>del 01/09/2016 16:24                                                                                                    | NCLUSA CON SU<br>orrettamente.<br>esa di elaborazio<br>edico<br>Nome File xml ge<br>fatture_ge<br>(fatture_ge                | CCESSO<br>ne, per conose<br>enerato o carica<br>ennalo_2016.xm<br>ennalo_2016.xm | cerne l'esito è ne<br>uto<br>ni<br>s) | cessario verificare la<br>Ricevuta  | ricevuta       | port errori                                                                                                    |       | Stato | Operazioni     |
| <ul> <li>OPERAZIONE CO<br/>Invio effettuato d<br/>000-II file è in att</li> <li>Cartella Top/m<br/>Num Protocollo</li> <li>16090116373375937<br/>del 01/09/2016 16:24</li> <li>Legenda stato file</li> </ul> | NCLUSA CON SU<br>correttamente.<br>esa di elaborazio<br>edico<br>Nome File xml go<br>fatture_go<br>(fatture_go<br>elaborati: | ccesso<br>ne, per conoso<br>enerato o carica<br>ennaio_2016.xd                   | cerne l'esito è ne<br>ito<br>ni<br>s) | cessario verificare la<br>Ricevuta  | ricevuta<br>Re | port errori                                                                                                    | Total | Stato | Operazioni     |

Fig. 16

Come detto nel paragrafo precedente un file appena inviato viene messo in attesa di elaborazione da parte di sistema TS; tale stato viene identificato dalla presenza della clessidra e della busta di fianco al nome del file;

Per richiedere e verificare l'esito dell'elaborazione da parte di sistema di TS è necessario **cliccare sulla busta** per ricevere la ricevuta dell'elaborazione; (verranno nuovamente richieste le credenziali TS; fig. 13)

Dopo qualche secondo viene restituito l'esito; se il file non è stato ancora elaborato (<u>può accadere che in</u> <u>prossimità della data di scadenza le code di elaborazione di sistema TS siano piuttosto lunghe</u>) resterà la clessidra e la busta di fianco al nome del file; in questo caso riprovare dopo qualche minuto fino a quando non scomparirà la clessidra e la busta.

Se il file è stato elaborato comparirà una segnalazione diversa (fig. 17a/b/c) con l'esito dell'elaborazione, e di fianco al nome del file inviato appariranno la ricevuta (PDF) e l'eventuale report degli errori.

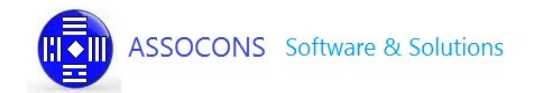

#### File elaborato correttamente senza errori (fig 17a)

Tutte le fatture sono state accettate; visualizzare la ricevuta e il riepilogo dell'elaborazione cliccando sul file PDF; nessun'altra operazione richiesta.

| 1 | OPERAZIONE CONCLUSA CON SUCCESSO |
|---|----------------------------------|
|   | 2-Acquisizione corretta          |

### Cartella Top/medico

| Num Protocollo                            | Nome File xml generato o caricato                      | Ricevuta                | Report errori | Stato | Operazioni |
|-------------------------------------------|--------------------------------------------------------|-------------------------|---------------|-------|------------|
| 16090116544475941<br>del 01/09/2016 16:54 | fatture_gennalo_2016.xml<br>(fatture_gennalo_2016.xls) | (16090116544475941.pdf) |               | ✓     |            |

Fig. 17a – Elaborazione completata senza errori;

#### File parzialmente elaborato (fig 17b)

Visualizzare la ricevuta con il riepilogo dell'elaborazione

Visualizzare il report degli errori cliccando l'immagine; correggere i documenti con stato **SXXX inserendoli su un nuovo file excel per generare un nuovo file XML**; **non includere i documenti correttamente elaborati** (verrebbero scartati perché già inviati)

| A INFORMAZIONI<br>3-Acquisizione con errori e/o segnalazioni |  |
|--------------------------------------------------------------|--|
|                                                              |  |

#### Cartella Top/medico

| Num Protocollo                            | Nome File xml generato o caricato                      | Ricevuta                | Report errori           | Stato | Operazioni |
|-------------------------------------------|--------------------------------------------------------|-------------------------|-------------------------|-------|------------|
| 16090116520475939<br>del 01/09/2016 16:51 | fatture_gennalo_2016.xml<br>(fatture_gennaio_2016.xls) | (16090116520475939.pdf) | (16090116520475939.csv) | •     |            |

Fig. 17b - Elaborazione completata con alcuni errori; le fatture in errore sono state scartate

#### File scartato, tutte le fatture sono state scartate (fig 17c)

Visualizzare la ricevuta per verificare il motivo dello scarto

<u>Se presente</u> visualizzare il report degli errori cliccando l'immagine; correggere tutte le fatture in base alla segnalazione di errore e procedere alla generazione di un nuovo file XML.

| ERRORE:<br>5-Scarto in fas | e di Elaborazione |      |
|----------------------------|-------------------|------|
|                            |                   | <br> |

#### Cartella Top/medico

| Num Protocollo                            | Nome File xml generato o caricato                      | Ricevuta                | Report errori           | Stato | Operazioni |
|-------------------------------------------|--------------------------------------------------------|-------------------------|-------------------------|-------|------------|
| 16090116373375937<br>del 01/09/2016 16:24 | fatture_gennalo_2016.xml<br>(fatture_gennalo_2016.xls) | (16090116373375937.pdf) | (16090116373375937.csv) | 1     |            |

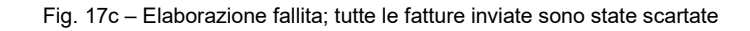

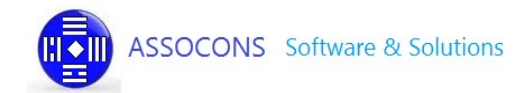

Al seguente indirizzo di SISTEMA TS è possibile scaricare la tabella con l'elenco degli errori ad oggi censiti:

http://sistemats1.sanita.finanze.it/wps/wcm/connect/d0b591ad-bb44-489e-a49c-8efe21223e0c/730\_Spese+Sanitarie\_Tabella\_Codici\_Errori.pdf?MOD=AJPERES&CACHEID=d0b591ad-bb44-489e-a49c-8efe21223e0c

Come detto in precedenza la funzione di archivio è sempre disponibile cliccando sull'apposito bottone.

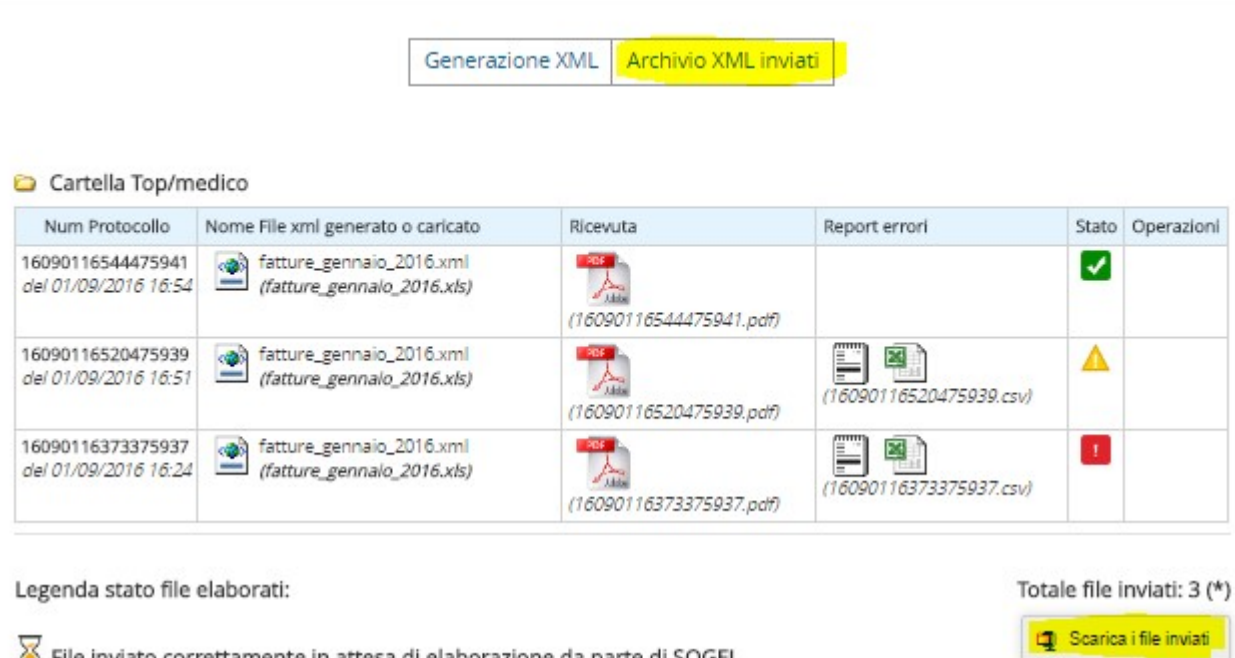

File inviato correttamente in attesa di elaborazione da parte di SOGEI Cliccare sulla busta per richiedere la ricevuta dell'elaborazione per verificare il risultato

#### File elaborato correttamente senza errori

Visualizzare la ricevuta dell'elaborazione; nessun'altra operazione richiesta

#### File parzialmente elaborato

Visualizzare la ricevuta con il riepilogo dell'elaborazione, scaricare il report degli errori e correggere i documenti con stato SXXX reinviadoli su un nuovo file excel; non rinviare i documenti correttamente elaborati

#### File scartato in fase di elaborazione

Visualizzare la ricevuta per conoscere il motivo dello scarto

#### (\*) N.B.

Si raccomanda di scaricare periodicamente i file XML generati, il protocollo PDF e l'eventuale report degli scarti restituiti da SISTEMA TS e di conservarli in locale insieme al file excel di partenza

Fig. 18

Consigliamo comunque di scaricare periodicamente in locale sul vostro computer tutti i file inviati e le relative ricevute cliccando sul bottone SCARICA FILE INVIATI.

Tale funzione organizzerà per protocollo, all'interno di un file zip che verrà poi scaricato nella cartella download, tutte i vostri xml inviati e i relativi esiti.

### Qualche consiglio....

Organizzate i vostri file EXCEL, e di conseguenza il vostro lavoro, a seconda di quante fatture dovete inviare.

Se dovete inviare molte fatture evitate di fare un unico file excel; in caso di errori e/o scarti parziali potrebbe essere più difficoltoso correggere gli errori e/o, in particolare a fronte delle segnalazioni di SISTEMA TS

Organizzate le vostre fatture per mese di emissione; un file e un invio distinto per ogni mese.

Inviate per tempo e con calma le vostre fatture (es alla fine di ogni mese)

Evitate di ridurvi all'ultimo momento; in prossimità della scadenza le le code di elaborazione di SISTEMA TS (e anche le nostre) sono sempre intasate; i tempi di risposta sono sicuramente superiori alla media

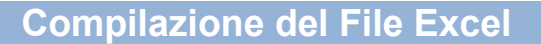

Il file Excel proposto fornisce un modello che consente di inserire tutti i dati previsti dalle specifiche tecniche del progetto Tessera Sanitaria organizzandoli in maniera semplice e lineare. I dati potranno essere compilati manualmente o, rispettando il tracciato previsto, estratto automaticamente dai vostri sistemi interni.

Terminata la compilazione il file dovrà essere ricaricato su 730-PRECOMPILATO-FROM-EXCEL-TO-XML che si occuperà di generare un file XML conforme alle specifiche della normativa.

Il programma provvederà ad analizzare la validità formale file excel caricato (formato date, numero decimali, codici non previsti, dati obbligatori, ecc...) dando immediata evidenza a video di tutti gli errori riscontrati, della relativa posizione e del tipo di errore rilevato.

Al termine dell'analisi se sono stati rilevati degli errori formali l'elaborazione verrà interrotta e l'utente dovrà corregge tali errori direttamente sul proprio file excel in base alle segnalazioni ricevute nell'apposito file di log, corretti gli errori segnalati il file dovrà essere ricaricato e nuovamente rielaborato, fino a quando tutti gli errori formali saranno stati eliminati.

Superata la validazione formale del file EXCEL inizierà la generazione del dataset XML e la validazione dei dati inseriti in base alle specifiche del file XSD ... mettere link .... presente sul sito del progetto

Durante la fase di generazione del dataset XML ogni singolo errore riscontrato causerà il blocco dell'elaborazione. Anche in questo caso verrà data a video evidenza dell'errore riscontrato che dovrà essere corretto sul proprio file excel, che dovrà essere ricaricato e così via......

Superati tutti i controlli previsti dalle specifiche XSD, l'applicazione genera automaticamente un dataset XML che dovrà essere scaricato dal nostro sito e inviato, a cura dell'ente pubblicatore,

Il sistema non prevede meccanismi di alimentazione automatizzata: possono essere eventualmente sviluppati seguendo le esigenze dei clienti, previa analisi e quotazione specifica.

### Struttura file excel

Il foglio excel è organizzato per raccogliere una serie di informazioni catalogate per sezioni che comprendo più colonne:

PROPRIETARIO ( dati identificativi del proprietario dei dati )

ID SPESA ( dati identificativi dei documenti di spesa )

ID RIMBORSO ( dati identificativo dei documenti di rimborso )

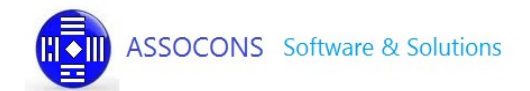

-

# Sezione PROPRIETARIO

| PROPRIETARIO      |              |                                                          |
|-------------------|--------------|----------------------------------------------------------|
| Codice Regione    | OBBLIGATORIO | Codice regione della farmacia/struttura che emette il    |
|                   |              | documento fiscale                                        |
| Codice Asl        | OBBLIGATORIO | Codice della ASL della struttura che emette il documento |
|                   |              | fiscale                                                  |
| Codice SSA        | OBBLIGATORIO | Codice struttura che emette il documento fiscale (5 o 6  |
|                   |              | caratteri)                                               |
| CF Proprietario / | OBBLIGATORIO | Codice fiscale del soggetto indicato come                |
| Professionista    |              | Titolare/Direttore della struttura o responsabile        |
|                   |              | dell'invio dati.                                         |
|                   |              |                                                          |

#### NB Nel caso di Professionista (Medico, Pediatra ecc...) specificare solo II Codice Fiscale

## Sezione SPESA

| ID SPESA        |              |                                                                                                    |
|-----------------|--------------|----------------------------------------------------------------------------------------------------|
|                 |              |                                                                                                    |
| Partita Iva     | OBBLIGATORIO | Partita IVA della struttura o professionista che emette il documento fiscale                                                                                                    |
| Data Emissione  | OBBLIGATORIO | Data di emissione del "documento fiscale" relativo alla<br>spesa sostenuta dal cittadino formato gg/mm/aaaa.<br>Attenzione: non può essere minore del 01/01/2015                                                                                                    |
| Disp.           | OBBLIGATORIO | Numero progressivo del dispositivo che genera il<br>documento per l'emissione di <b>fatture o ricevute fiscali il</b><br>campo assume il valore 1                                                                                                    |
| Num. Documento  | OBBLIGATORIO | Numero progressivo del documento emesso. Univoco<br>nell'ambito della data. Solitamente è univoco per anno di<br>fattura o giornata per scontrini                                                                                                    |
| Data Pagamento  | OBBLIGATORIO | Data di pagamento afferente al "documento fiscale"<br>emesso: formato <b>gg/mm/aaaa</b>                                                                                                    |
| Pag. Anticipato | FACOLTATIVO  | Indicatore di pagamento anticipato. Deve essere<br>valorizzato ad "1" solo quando il pagamento della spesa<br>sostenuta dal cittadino avviene in data antecedente<br>l'emissione del "documento fiscale" Obbligatorio solo se<br>data pagamento antecedente data emissione |

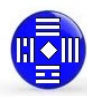

| Tipo Operazione | OBBLIGATORIO | Indicatore del tipo di operazione da eseguire sulla riga.<br>Valori ammessi:<br>"I" = inserimento ovvero nuova riga;<br>"V" = Variazione                                           |
|-----------------|--------------|----------------------------------------------------------------------------------------------------|
|                 |              | <b>"R"</b> = Rimborso<br><b>"C"</b> = Cancellazione                                                                                                    |
|                 |              |                                                                                                    |
| CF Cittadino    | OBBLIGATORIO | Codice fiscale del cittadino                                                                                                    |
| Tipo Spesa      | OBBLIGATORIO | Il Campo assume i seguenti valori:                                                                                                    |
|                 |              | <b>TK</b> = Ticket (Quota fissa e/o Differenza con il prezzo di riferimento. Franchigia. Pronto Soccorso e accesso diretto)                                                        |
|                 |              | FC = Farmaco, anche omeopatico.                                                                                                    |
|                 |              | <b>FV</b> = Farmaco per uso veterinario                                                                                                    |
|                 |              | <b>AD</b> = Acquisto o affitto di dispositivo medico CE                                                                                                    |
|                 |              | <b>SR</b> = Spese prestazioni assistenza specialistica<br>ambulatoriale esclusa chirurgia estetica e medicina<br>estetica.                                                         |
|                 |              | Visita medica generica e specialistica o prestazioni                                                                                                    |
|                 |              | diagnostiche e strumentali.<br>Prestazione chirurgica ad esclusione della chirurgia                                                                                                |
|                 |              | estetica                                                                                                    |
|                 |              | e della medicina estetica.<br>Ricoveri ospedalieri, ad esclusione chirurgia estetica e                                                                                             |
|                 |              | della medicina estetica e delle spese riguardanti il                                                                                                    |
|                 |              | comfort. Certificazione medica.                                                                                                    |
|                 |              | AS = Spese sanitarie relative ad ECG, spirometria, Holter                                                                                                    |
|                 |              | trigliceridi o misurazione della pressione sanguigna,                                                                                                    |
|                 |              | prestazione previste dalla farmacia dei servizi e simili                                                                                                    |
|                 |              | <b>CT</b> = Cure Termali                                                                                                    |
|                 |              | PI = protesica e integrativa                                                                                                    |
|                 |              | IC = Prestazioni di chirurgia estetica e di medicina<br>estetica (ambulatoriale o ospedaliera)                                                                                     |
|                 |              | <b>SV</b> = Spese veterinarie sostenute dalle persone fisiche,<br>riguardanti le tipologie di animali individuate dal<br>decreto del Ministero delle finanze 6 giugno 2001, n. 289 |
|                 |              | SP = Prestazioni sanitarie                                                                                                    |
|                 |              | <b>AA</b> = Altre spese                                                                                                    |

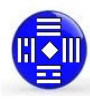

| Flag Tipo Spesa | FACOLTATIVO  | Indicatore che serve per evidenziare caratteristiche<br>particolari di alcune tipologie di spesa.<br>Il campo può assumere i valori:<br><b>"1" con tipo TK (ticket di pronto soccorso);</b><br><b>"2" con tipo SR (visita in intramoenia)</b>    |
|-----------------|--------------|----------------------------------------------------------------------------------------------------|
| Importo         | OBBLIGATORIO | Importo della spesa sostenuta dal cittadino oppure<br>rimborso riconosciuto al cittadino a fronte di una spesa<br>sostenuta (formato numerico maz 5 + 2 decimali) II<br>campo deve assumere sempre valori positivi, anche in<br>caso di rimborso |

Le colonne evidenziate con il colore arancione hanno la funzione di LISTA da cui scegliere il valore :

#### FlagOperazione

#### **Tipo Spesa**

#### Flag Tipo Spesa

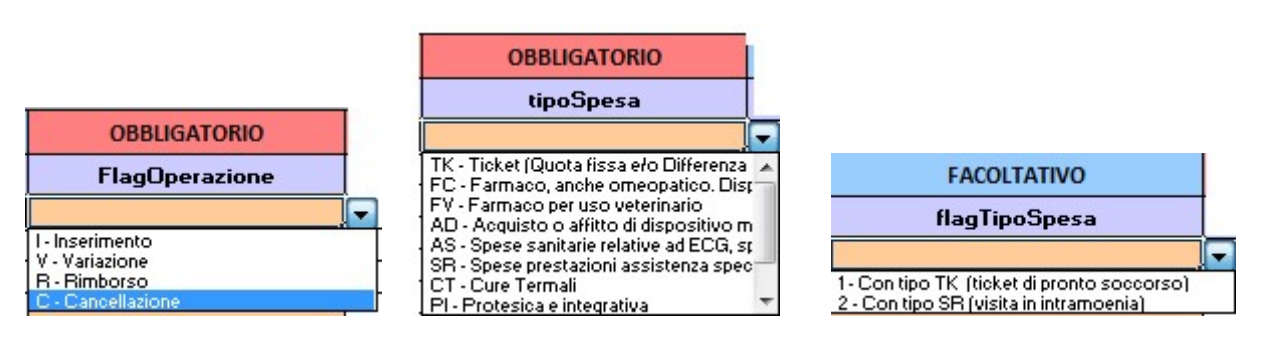

## Sezione RIMBORSO

Codice identificativo del documento fiscale di spesa per la quale è stato successivamente emesso un rimborso al cittadino (composto dal IdDocumentoFiscale oggetto di rimborso ).

Obbligatorio solo per operazione = R nella colonna Tipo Operazione

| ID RIMBORSO    |             |                                                                                                    |  |  |
|----------------|-------------|----------------------------------------------------------------------------------------------------|--|--|
| Partita Iva    | FACOLTATIVO | Partita IVA della struttura o medico che emette il documento fiscale                                                                             |  |  |
| Data Emissione | FACOLTATIVO | Data di emissione del "documento fiscale" relativo alla spesa<br>sostenuta dal cittadino formato gg/mm/aaaa                                      |  |  |
| Dispositivo    | FACOLTATIVO | Numero progressivo del dispositivo che genera il documento<br>per l'emissione di fatture o ricevute fiscali il campo assume il<br>valore 1       |  |  |
| Num Documento  | FACOLTATIVO | Numero progressivo del documento emesso. Univoco nell'ambito<br>della data. Solitamente è univoco per anno di fattura o gionata per<br>scontrini |  |  |